## チケットの購入方法(1/2)

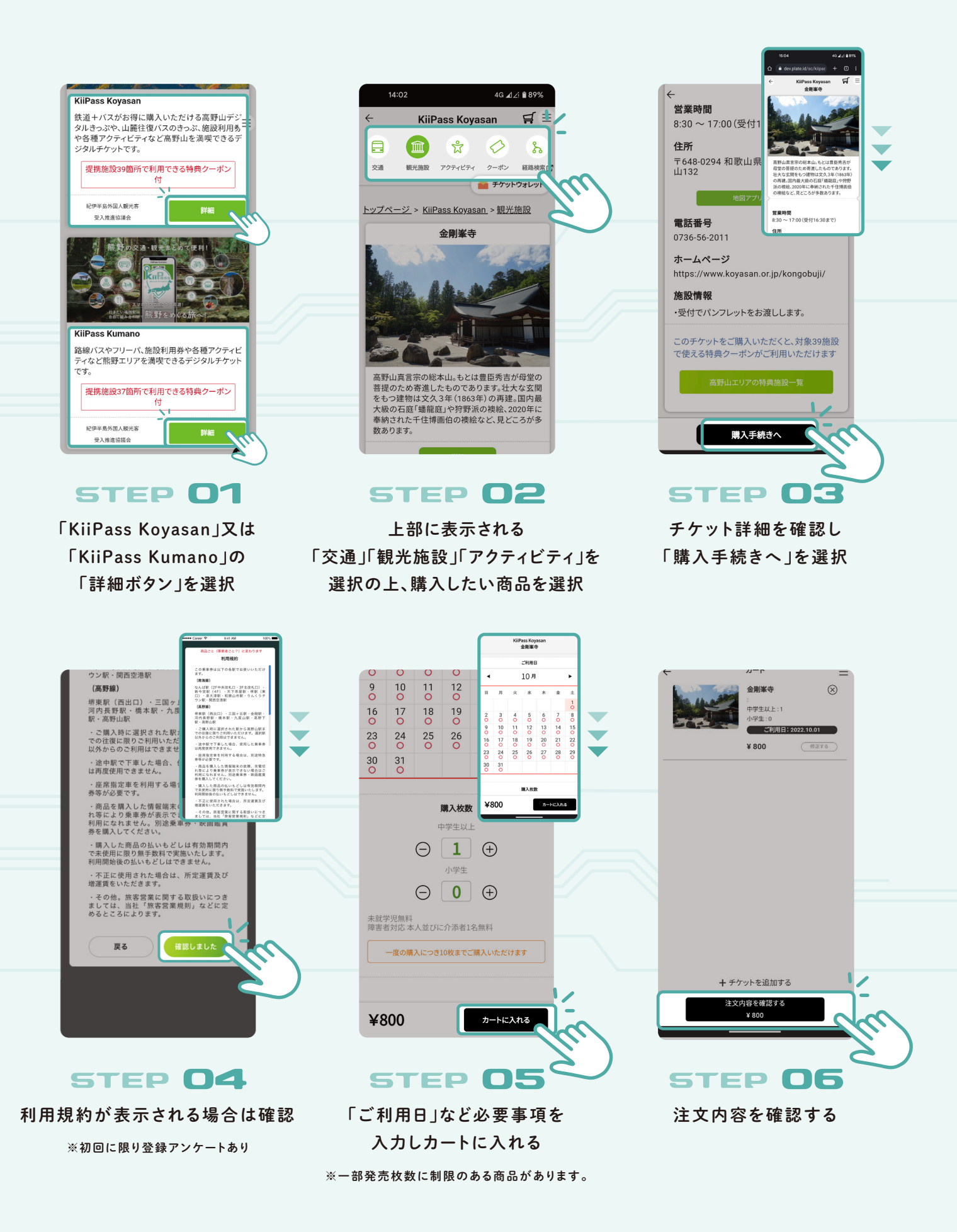

## チケットの購入方法(2/2)

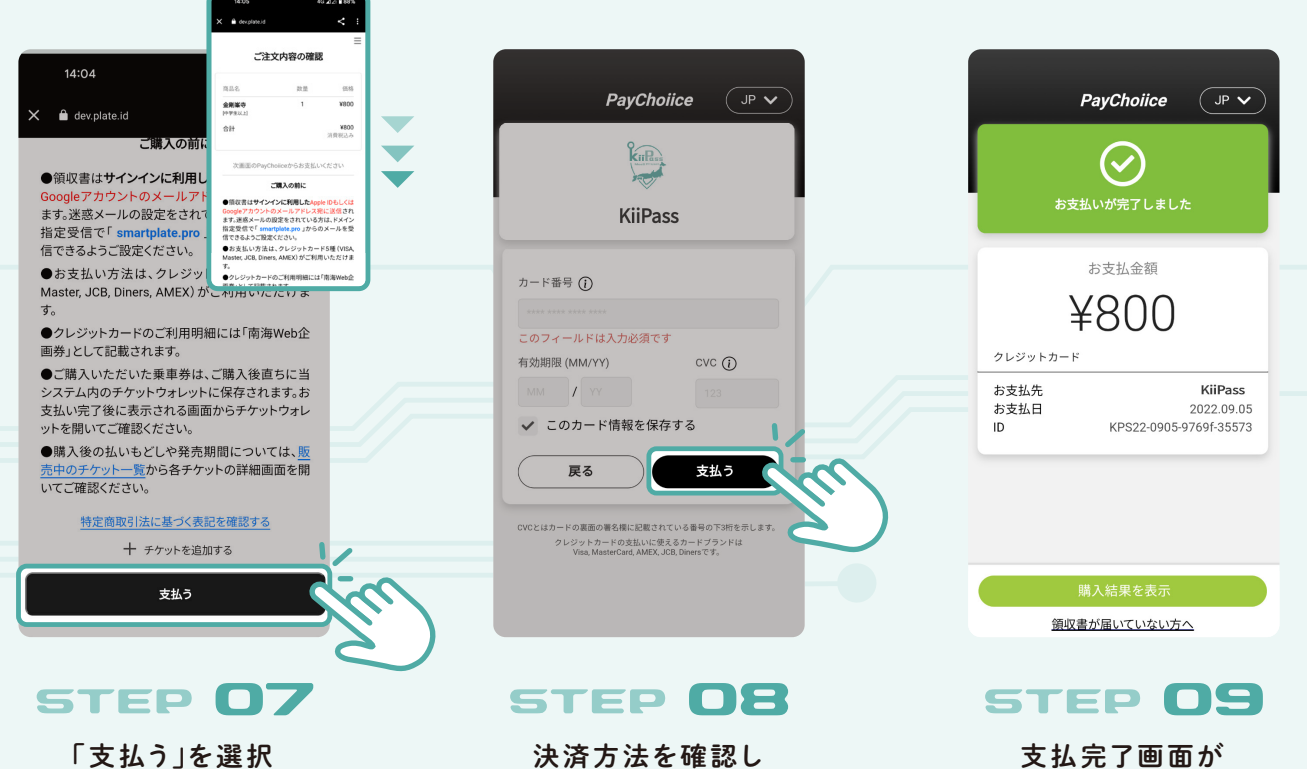

天済方法を確認し 「支払う」を選択

表示されます ※「購入結果を表示」で 購入したチケットを確認可能